## Lab.1 Proiectarea subrețelelor pe baza la switch

1. Instalați program Cisco Packet Tracer.

| <u>F</u> ile | <u>E</u> dit | Optio    | ons j    | <u>V</u> iew | $\underline{T}ools$ | E <u>x</u> te | nsions | <u>H</u> elp |          |       |        |      |            |            |      |               |         |          |   |         |         |         |   |
|--------------|--------------|----------|----------|--------------|---------------------|---------------|--------|--------------|----------|-------|--------|------|------------|------------|------|---------------|---------|----------|---|---------|---------|---------|---|
| $\Box$       | $\square$    |          | 7        | 1            | Ē                   | (二)           | 0      | <b>A</b>     | €        | R     | P      |      | = 🕤        |            |      |               |         |          |   |         |         |         | ? |
| Lo           | gical        |          |          |              | Bac                 | ck            |        | 1            | [R       | Root] |        | New  | Cluster    | Move Obj   | ject | Set Tiled Bac | kground | Viewport | : | Environ | ment: 0 | 0:06:00 |   |
|              | 8            |          |          |              |                     |               |        |              |          |       |        |      |            |            |      |               |         |          |   |         |         |         |   |
|              |              |          |          |              |                     |               |        |              |          |       |        |      |            |            |      |               |         |          |   |         |         |         |   |
|              | ne: 00       | :00:12   | Po       | wer C        | ycle De             | evices        | Fast F | orward       | Time     |       |        |      |            |            |      |               |         |          |   |         | Realti  | ime     |   |
| 2            |              | <b>•</b> |          | 14           | 194                 | 41 29         | 01 25  | 111 819      | 0X 819HG | NW 82 | 9 1240 | 4321 | Generic Ge | neric 1841 | 2620 | 2621XM 2811   | )       |          |   |         |         |         | • |
| 66           | -            |          | <b>1</b> |              |                     |               | -      |              | _        | -     |        |      |            |            | -    | 2811          |         |          |   |         |         | •       | 1 |

Fereastră principală acestei programe are secțuinele următoare:

- Sete de classe de dispozitive.
- Sele de dispozitive.
- Spațiu de lucru.
- Panel de instrumente principale
- Butoane de selectarea a regimului de simulare.

Alegeți din set cu **switch** un switch și proiectați pe baza la acest switch o subrețea.

| File Edit Options View Io  | ools Extensions Help                    |                   |                                                  |                             |          |                       |
|----------------------------|-----------------------------------------|-------------------|--------------------------------------------------|-----------------------------|----------|-----------------------|
|                            | El En fen aft                           | [Root]            | New Cluster                                      | Set Tiled Background        | Viewport | Environment: 01:44:00 |
|                            | Liptop-PT<br>Laptop<br>Laptop<br>Laptop | Lapport<br>Lapop4 | Laptop-PT<br>Laptop-PT<br>Laptop-PT<br>Laptop-PT |                             |          |                       |
| Time: 00:03:28 Power Cycle | e Devices Fast Forward 1                | ime               |                                                  |                             |          | Realtime              |
| ",",≊,∕,∎⇔                 | ×~//                                    | ///               | <b>\$ 5</b> , <b>\$</b> / /                      |                             |          |                       |
| 1                          | 4                                       |                   | Automatic                                        | ally Choose Connection Type |          | •                     |

Setați o adresă adresă ip și masca pentru fiecare dispozitiv di subrețea creată.

| O DHCP         © static           P Address         192.168.1.2           Subnet Mask         255.255.0           Default Gateway         0.0.0.0           DNS Server         0.0.0.0           O DHCP         Auto Config         Static           PV6 Address         [         /           Jink Local Address         FE80:202:16FF:FE00:798E         /           Pv6 Gateway                                                                                                    | Configuration      |                            |
|----------------------------------------------------------------------------------------------------|--------------------|----------------------------|
| P Address         192.168.1.2           Subnet Mask         255.255.0           Default Gateway         0.0.0.0           DNS Server         0.0.0.0           V6 Configuration                                                                                                    | O DHCP             | <ul> <li>Static</li> </ul> |
| Subnet Mask         255.255.0           Default Gateway         0.0.0.0           DNS Server         0.0.0.0           V6 Configuration                                                                                                    | IP Address         | 192.168.1.2                |
| Default Gateway         0.0.0.0           DNS Server         0.0.0.0           v6 Configuration                                                                                                    | Subnet Mask        | 255.255.255.0              |
| DNS Server  0.0.0.0  6 Configuration  DHCP  Auto Config  Static  Pv6 Address  FE80::202:16FF:FE00:798E  Pv6 Gateway  Fe80::202:16FF:FE00:798E  Fe80::202:16FF:FE00:798E Fe80::202:16FF:FE00:798E Fe80::202:16FF:FE00:798E Fe80::202:16FF:FE00:798E Fe80::202:16FF:FE00:798E Fe80::202:16FF:FE00:798E Fe80::202:16FF:FE00:798E Fe80::202:16FF:FE00:798E Fe80::202:16FF:FE00:798E Fe80::202:16FF:FE00:798E Fe80::202:16FF:FE00:798E Fe80::202:16FF:FE00:798E Fe80::202:16FF:FE00:798E Fe80::202:17 Fe80::202:17 Fe80::202:17 Fe80::202:17 Fe80::202:17 Fe80::202:17 Fe80::202:17 Fe80::202:17 Fe80::202:17 Fe80::202:17 Fe80::202:17 Fe80::202:17 Fe80::202:17 Fe80::202:17 Fe80::202:17 Fe80::202:17 Fe80::202:17 Fe80::202:17 Fe80::202:17 Fe80::202:17 Fe80::202:17 Fe80: | Default Gateway    | 0.0.0.0                    |
| V6 Configuration           D HCP         Auto Config         Static           Pv6 Address         /                                                                                                    | DNS Server         | 0.0.0.0                    |
| O HKP         O Auto Config         Istatic           Pv6 Address         /         /           jnk Local Address         FE80::202:16FF:FED0:798E         /           Pv6 Gateway                                                                                                    | v6 Configuration   |                            |
| Pv6 Address         /           Jink Local Address         FE80::202:16FF:FED0:798E           Pv6 Gateway                                                                                                    | O DHCP             | O Auto Config              |
| Link Local Address FE80::202:16FF:FED0.798E PV6 Gateway                                                                                                    | IPv6 Address       |                            |
| Pv6 Gateway                                                                                                    | Link Local Address | FE80::202:16FF:FED0:798E   |
|                                                                                                    | IPv6 Gateway       |                            |
| Pv6 DNS Server                                                                                                    | IPv6 DNS Server    |                            |
|                                                                                                    |                    |                            |
|                                                                                                    |                    |                            |
|                                                                                                    |                    |                            |
|                                                                                                    |                    |                            |
|                                                                                                    |                    |                            |

Pentru a vizualiză IP adresa dispozitivului curent se poate de utilizat utilita *ipconfig* 

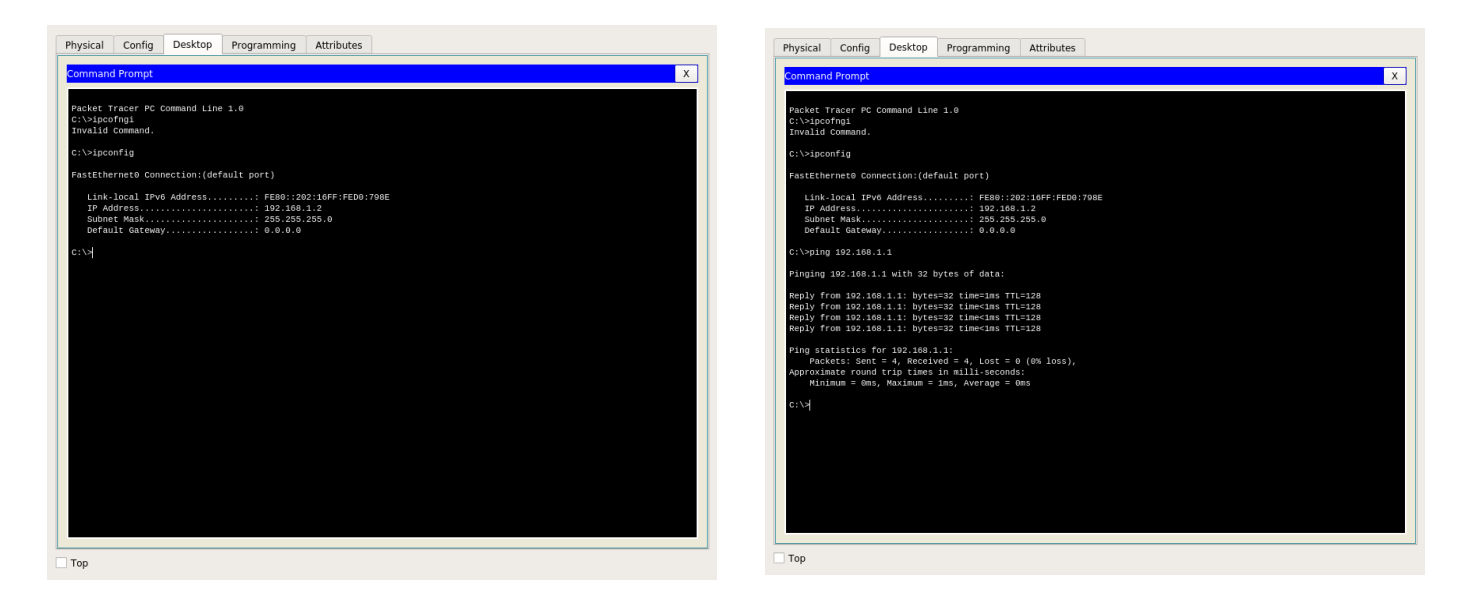

Pentru a verifica dacă există conexiunea cu un alt calculator se poate de unilizat utilita *ping*.

## Verificați conexiunea între toate dispozitivele din subrețea creată.

În cisco packet traces există regim de simulare a subrețelelor, care permite vizualizarea pachetelor care trec prin subrețea. *Treceți în regim de simulare și porniți comanda ping între două dispozitive. Explicați comportamentul subrețelei.* 

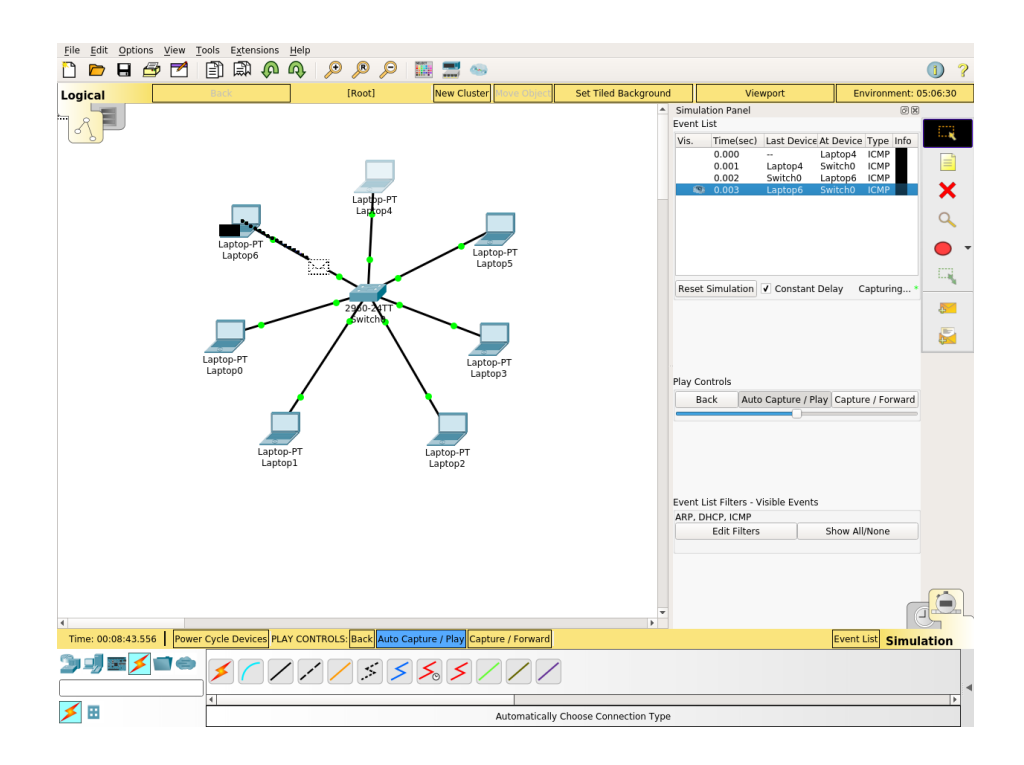

Adăugați al doilea switch și conectați încă 5 dispozitive la aceasta subrețea. Atribuiți la fiecare dispozitiv adresa/masca IP corectă. *Verificați dacă sa stabilit conexiunea. Vizualizați lucrul subrețelei. Explicați comportamentul fiecărui element a subrețelei.* 

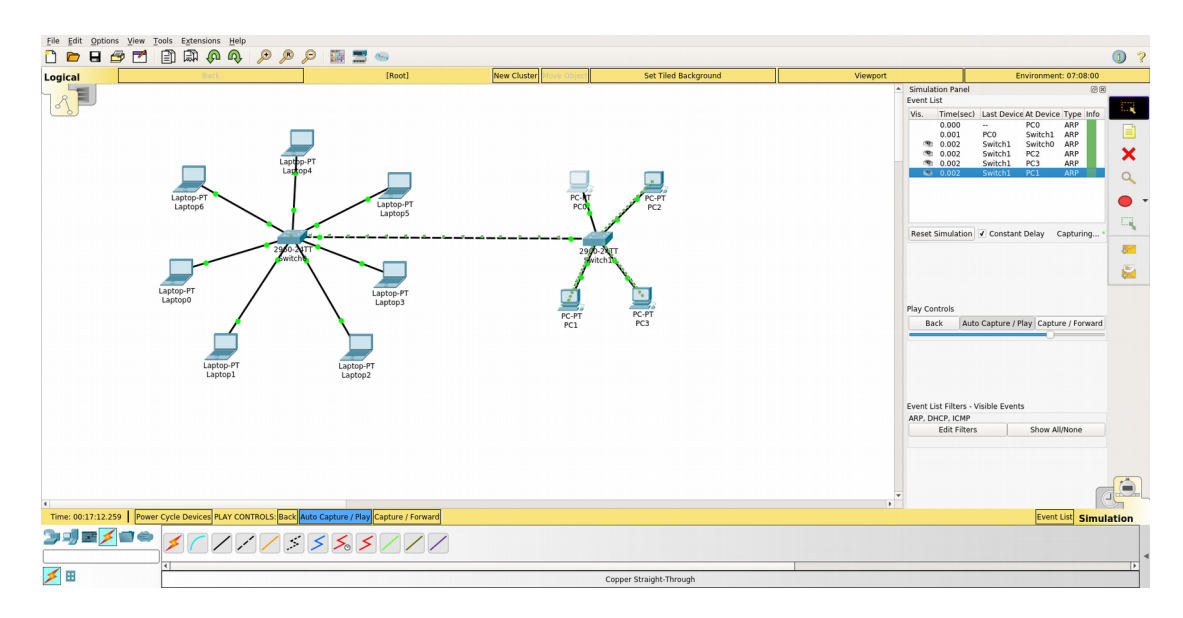

Adăugați un router în subrețea. În cazul acesta router nu va executa funcțiile de routing, iar va fi utilizat doar ca un DHCP server.

Setați adresa ip la fiecare dispozitiv di subrețea să fie primit de la DHCP. Introduceți urmatoarele comenți la setări a routerului pentru a-l duce la regim de DHCP

| DHCP     Address                                                            | ⊖ Static                             |                       |                                   |
|-----------------------------------------------------------------------------|--------------------------------------|-----------------------|-----------------------------------|
| Subnet Mask<br>Default Gateway                                              | 169,254,13<br>255,255,0,0<br>0,0,0,0 | 3.186                 | DHCP failed. APIPA is being used. |
| ONS Server<br>6 Configuration                                               | 0.0.0.0                              |                       |                                   |
| ○ DHCP<br>Pv6 Address<br>ink Local Address<br>Pv6 Gateway<br>Pv6 DNS Server | Auto Config     FE80::201:4          | Static I3FF:FEA2:85BA |                                   |

Router#configure terminal Router(config)#ip dhcp pool LAN Router(dhcp-config)#network 192.168.1.0 255.255.255.0 Router(dhcp-config)#default-router 192.168.1.1

## Vizualizați procesul de obținere a adreselor ip în mod dinamic. Explicați rezultatele.

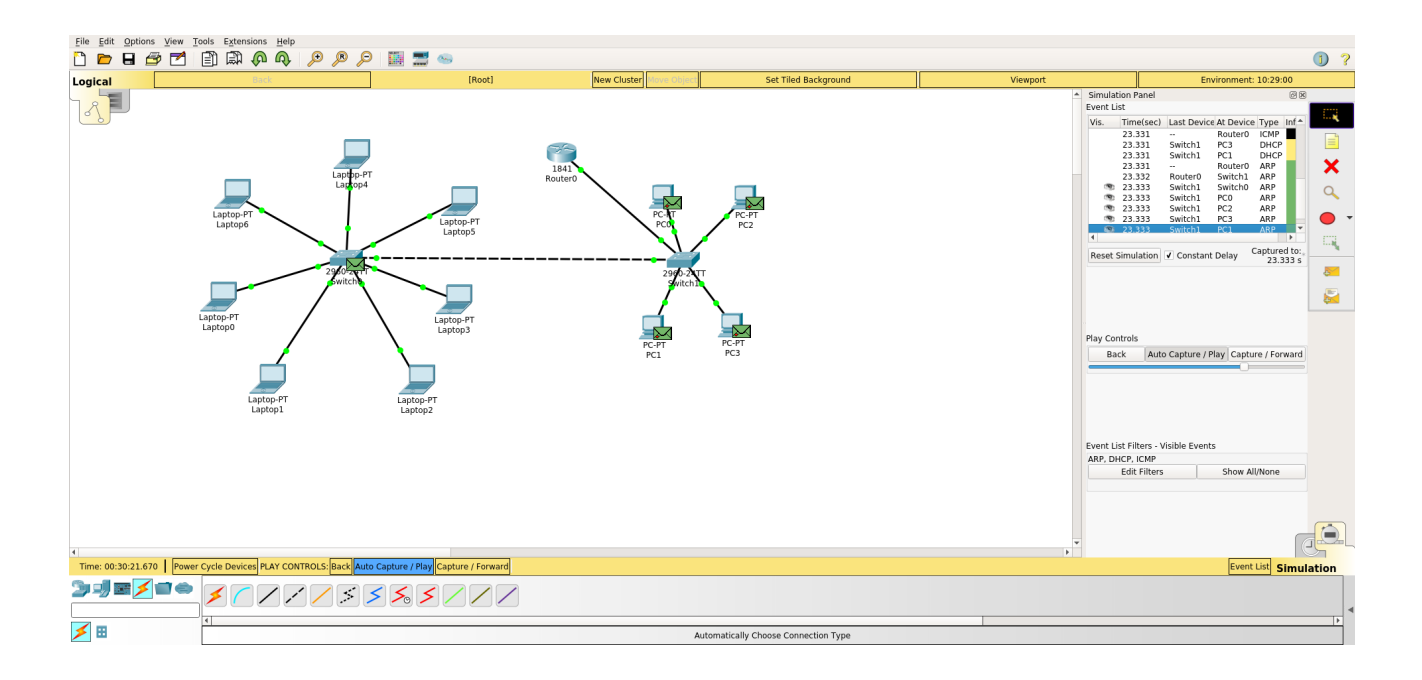